保護者 殿

令和2年4月7日

北中城村立島袋小学校 校長徳村直美 [公印省略]

## **島小メーリングサービス(※緊急時用など)登録について**

時下、保護者の皆様には益々ご健勝のこととお喜び申し上げます。平素より本校の教育活動にご理解とご 協力をお願い申し上げます。

令和2年度の登録を開始したいと思っております。

つきましては、下記の操作手順(Step1~3まで)に従って、新規会員及び登録のまだの方は登録をお願い いたし<u>ます</u>。

※配信する情報は、主に学校からのお知らせや緊急情報等です。(新型コロナウイルスの緊急対応など) ※メールアドレスなどの個人情報は固く保護され、原則的に本校だけの登録となります。

※機種によっては、着信に時差があるようです。また、設定が行えない場合は、取扱店舗での入力作業を 行ってください。

※4月10日にテスト送信を行いますので、ご確認ください。

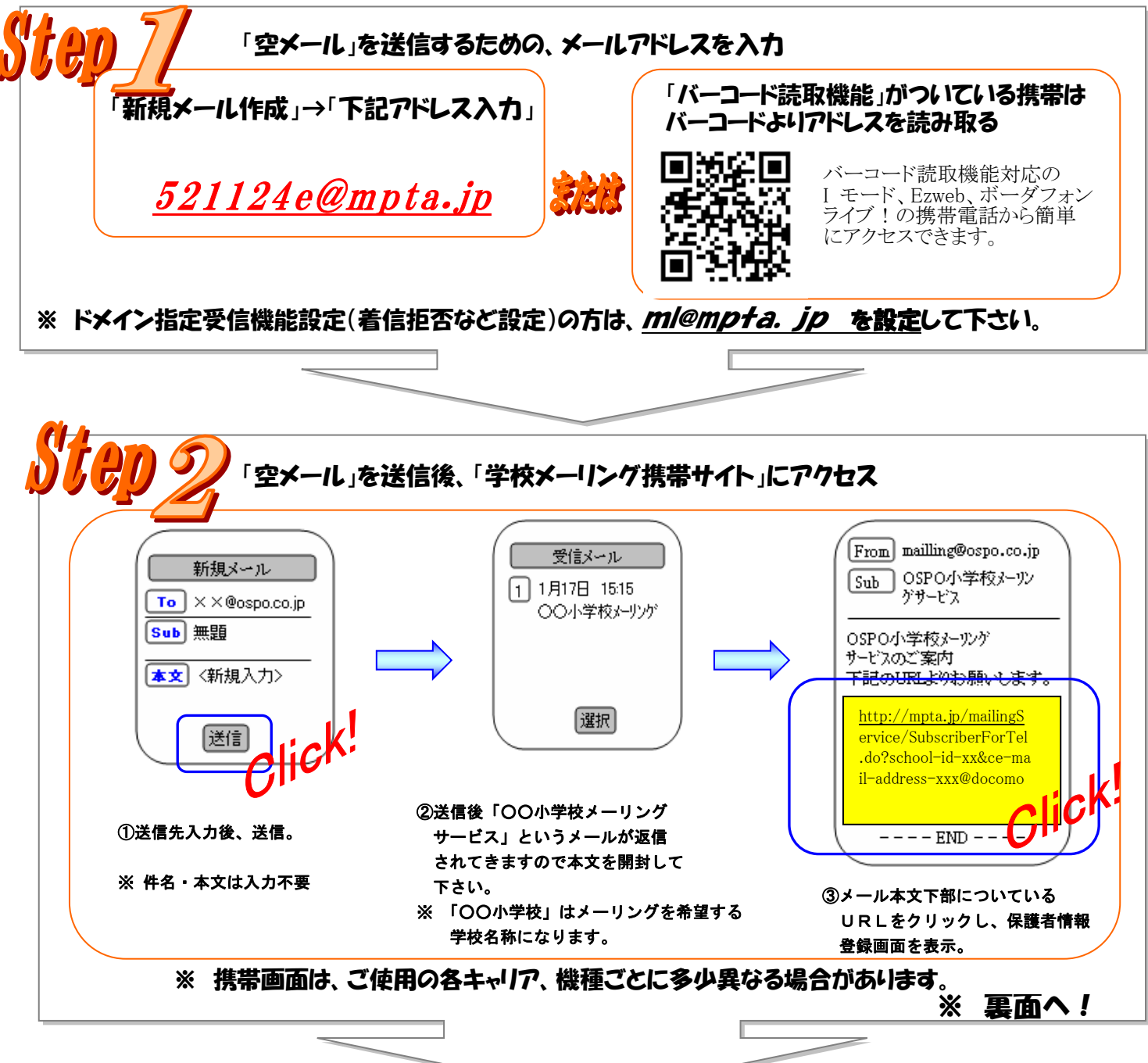

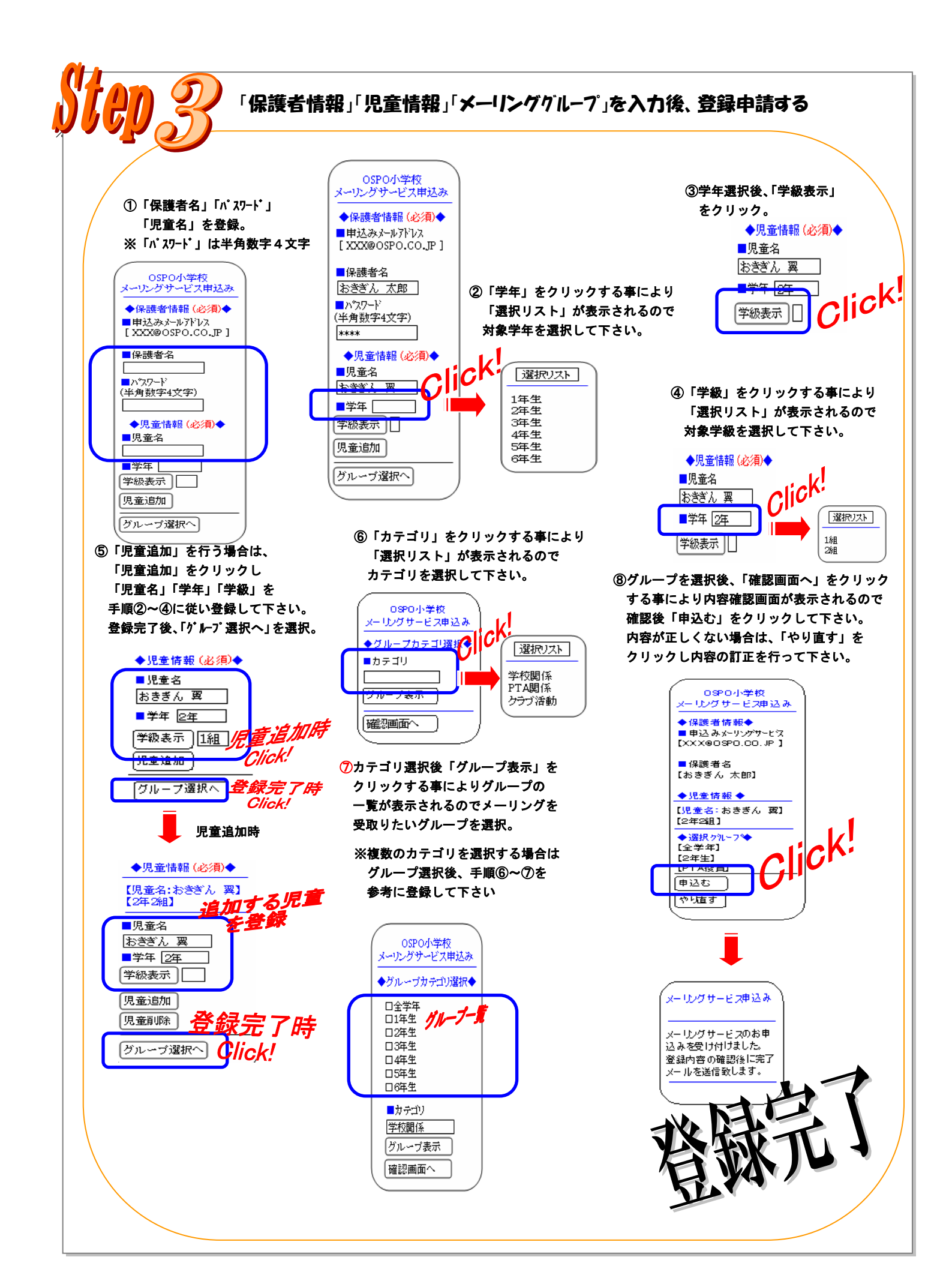